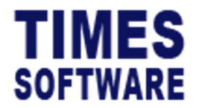

# **TIMES** Software

# **USER MANUAL GUIDE**

# OCCUPATIONAL EMPLOYMENT DATASET (OED)

Version 1.1 Date Released: 12 July 2024

Copyright © 2024 Times Software Pte Ltd. All rights reserved.

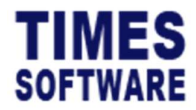

# **TABLE OF CONTENTS**

| 1.   |                     | 4  |
|------|---------------------|----|
| 2.   | DATASET DESCRIPTION | 5  |
| 2.1. | Data Export Logic   | 5  |
| 2.2. | Report Template     | 5  |
| 3.   | GENERATE OED REPORT | 7  |
| 4.   | MOM API SUBMISSION  | 12 |

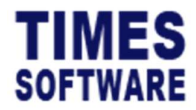

# **DOCUMENT CONTROL**

| Version | Date         | Author    | Reason                                                  | Document Section(s) |
|---------|--------------|-----------|---------------------------------------------------------|---------------------|
| 1.0     | 08 May 2024  | Mei Thien | Initial release.                                        | All.                |
| 1.1     | 12 July 2024 | Jeff Lim  | Include more details<br>on field mapping in<br>sec 2.2. | Sec2.2              |
|         |              |           | Include more details on setup in sec 3.                 | Sec 3               |
|         |              |           | Format whole document.                                  | All                 |
|         |              |           |                                                         |                     |
|         |              |           |                                                         |                     |
|         |              |           |                                                         |                     |
|         |              |           |                                                         |                     |

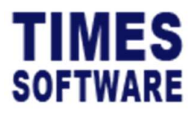

# 1. INTRODUCTION

This document serves as User Guide for prepare, generate, & submission of Occupational Employment Dataset (OED) report.

#### **RELATED GUIDES**

Before proceeding this guide, please read the following document first.

- TimesPro Payroll SG User Manual v1.0.pdf.

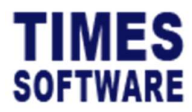

# 2. DATASET DESCRIPTION

#### 2.1. Data Export Logic

- All staff who have received pay for the month will be included in the report, excluding staff who resigned in the previous month.
- The current month's report needs to be submitted no later than the 7<sup>th</sup> day of the following month.

| OED Report Field        | Payroll EMS field & payroll transaction data | Mapping              |
|-------------------------|----------------------------------------------|----------------------|
| S/N                     | ** Running number start from 1 **            |                      |
| Data as of DDMMYYYY     | ** Report generated date **                  |                      |
| UEN                     | Company Registration Number                  |                      |
| Full Name (as per NRIC/ |                                              |                      |
| FIN)                    | Employee's Full Name                         |                      |
| ID Туре                 | Employee's ID Type                           |                      |
| Identification No.      | Employee's NRIC/FIN No                       |                      |
| Date Joined             | Employee's Hired date                        |                      |
| Highest Education       |                                              | Highest Education    |
| Attained                | Employee's Education Level (Mapping)         | Attained             |
| PWM Job Level           | Employee's Occupation (Mapping)              | PWM Job Level        |
| Main Job Title          | Employee's Occupation                        |                      |
| Main Job Duties         |                                              | Occupation – Main    |
|                         | Employee's Occupation (Mapping)              | Duty                 |
| PWM Job Description     | ** leave blank **                            |                      |
| Is the employee         |                                              |                      |
| performing HR           |                                              |                      |
| functions/roles?        | Is HR option ticked                          |                      |
| Primary HR Function     |                                              | HR Job Functions and |
|                         | Employee (Mapping)                           | Levels               |
| Secondary HR Function   |                                              | HR Job Functions and |
| (if applicable)         | Employee (Mapping)                           | Levels               |

#### 2.2. Report Template

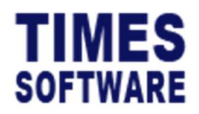

| HR Job Level held         |                                            | HR Job Functions and |
|---------------------------|--------------------------------------------|----------------------|
|                           | Employee (Mapping)                         | Levels               |
| Occupation Group          | Employee's Occupation (Mapping)            | Occupation Group     |
| Type of Employee          | Employee's Tenure of service (Mapping)     | Type of Employee     |
| Full-Time or Part-Time    | Employee's Tenure of service (Mapping)     | Tenure of Service    |
| Department                | Employee's Department                      |                      |
| Contractual Working       | Employee's Pay Group Working Hours * Days  |                      |
| Hours (Per Week)          | work/Week                                  |                      |
| Total Paid OT Hours       |                                            |                      |
| (Month)                   | Employee's Total OT worked for the month   |                      |
| No. of days of Unpaid     |                                            |                      |
| Leave taken               | Leave code (Mapping)                       | Type of Leave taken  |
| No. of days of Paid Leave |                                            |                      |
| taken                     | Leave code (Mapping)                       | Type of Leave taken  |
| Total number of working   | Employee's worked days in report generated |                      |
| days in the month         | month                                      |                      |
| Actual number of days     |                                            |                      |
| worked in the month       | Current month working day                  |                      |
| Mode of Payment           | Employee's Pay Type (Mapping)              | Рау Туре             |
| Basic Wage (\$)           | Employee's Current New Salary              |                      |
| Gross Wage Received (\$)  | Employee's Gross Wage for the month        |                      |
| Annual Leave              |                                            |                      |
| Entitlements              | Employee's Annual Leave entitlement        |                      |
| Premise Type              | Cost center (Mapping)                      | Premise Type         |
| Postal Code               | Cost center (Mapping)                      | Premise Type         |
| Street Name               | Cost center (Mapping)                      | Premise Type         |
| Date left (DDMMYYYY)      | Employee's Resignation date                |                      |
| Mode of Leaving           | Termination (Mapping)                      | Resignation Reason   |

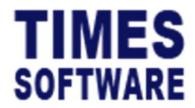

# 3. GENERATE OED REPORT

> Go to Payroll > Reports > Other Report > Occu Employment Dataset

| Occupational Employment Dataset MOM API Submission                     |                                                                                                    |  |  |  |  |  |
|------------------------------------------------------------------------|----------------------------------------------------------------------------------------------------|--|--|--|--|--|
| we Cancel Export SXV (Export Excel Sort By CODE V) Type to search here |                                                                                                    |  |  |  |  |  |
| ted V                                                                  |                                                                                                    |  |  |  |  |  |
|                                                                        |                                                                                                    |  |  |  |  |  |
| •                                                                      |                                                                                                    |  |  |  |  |  |
|                                                                        |                                                                                                    |  |  |  |  |  |
| DESCRIPTION                                                            | CLASSIFICATION                                                                                                    |  |  |  |  |  |
| LEVEL                                                                  | ~                                                                                                    |  |  |  |  |  |
| DVANCE DIPLOMA                                                         | ~                                                                                                    |  |  |  |  |  |
| EGREE                                                                  | ~                                                                                                    |  |  |  |  |  |
| IPLOMA                                                                 | ~                                                                                                    |  |  |  |  |  |
| OCTORITE                                                               | ~                                                                                                    |  |  |  |  |  |
| BA                                                                     | ~                                                                                                    |  |  |  |  |  |
| LEVEL                                                                  | ×                                                                                                    |  |  |  |  |  |
| ONE                                                                    | ~                                                                                                    |  |  |  |  |  |
| LEVEL                                                                  | ~                                                                                                    |  |  |  |  |  |
| RIMARY                                                                 | 1. Primary 💙                                                                                                    |  |  |  |  |  |
| ECONDARY                                                               | ×                                                                                                    |  |  |  |  |  |
|                                                                        | Description         Sort By CODE         Type to set           ED         Sort By CODE         Type to set           ED         Sort By CODE         Type to set           ED         Sort By CODE         Type to set           ED         Sort By CODE         Sort By CODE         Type to set           ED         Sort By CODE         Sort By CODE         Sort |  |  |  |  |  |

- > User required to perform mapping on this page and then save it.
  - a) Select available options at "Type" drop-down list
  - b) Perform mapping at table below -> Classification field.
  - c) Click [save] button.
  - d) Repeat step a to c until all available options (11 types) are mapped.

Fields that need to map (Type):

i. Highest education attained

| Occupatio | onal Employment Dataset MOM A | PI Submission                                  |             |
|-----------|-------------------------------|------------------------------------------------|-------------|
| Save Canc | cel .                         | Export CSV Export Excel Sort By CODE V Type to | search here |
| Company   | ABC COMPANY PTE LTD [ ABC ]   | v                                              |             |
| Period    | 202407 🗸                      |                                                |             |
| Туре      | HIGHEST EDUCATION ATTAINED    | v                                              |             |
|           | CODE                          | DESCRIPTION CLASSIFICATION                     |             |
| A         |                               | A LEVEL                                        | ✓ 4         |
| ADVDIPLO  |                               | ADVANCE DIPLOMA                                | ~           |
| DEGREE    |                               | DEGREE                                         | ~           |
| DIPLOM    |                               | DIPLOMA                                        | ×           |
| MBA       |                               | MBA                                            | ~           |
| N         |                               | N LEVEL                                        | ~           |
| NONE      |                               | NONE                                           | ~           |
| 0         |                               | 0 LEVEL                                        | ~           |
| PRIM      |                               | PRIMARY                                        | ~           |
| SEC       |                               | SECONDARY                                      | ~           |

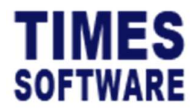

ii. HR job functions and levels

| Occupational Employment Dataset | MOM API Submission                |              |           |              |                     |   |  |
|---------------------------------|-----------------------------------|--------------|-----------|--------------|---------------------|---|--|
| Save Cancel                     | Export CSV                        | Export Excel |           | Sort By CODE | Type to search here |   |  |
| Company ABC COMPANY PTE LTD     | Company ABC COMPANY PFE UTD [ABC] |              |           |              |                     |   |  |
| Period 202407 🗸                 |                                   |              |           |              |                     |   |  |
| Type HR JOB FUNCTIONS AN        | D LEVELS 🗸                        |              |           |              |                     |   |  |
| EMP NO                          | EMP NA                            | ME PI        | RIMARY HR | SECONDARY HR | HR JOB HELD         |   |  |
| 004                             | DAVID GAN                         |              | ♥         | ~            | ~                   | • |  |
| 101                             | ANGELA GOH                        |              | <b>~</b>  | ~            | *                   |   |  |
|                                 |                                   |              |           |              |                     |   |  |

\*\* employee listing that appear here is depends on the 'Is HR?' checkbox at EMS -> Employee -> Detail page. \*\*

| Employee ID / Name | 10066 |                         |
|--------------------|-------|-------------------------|
| Personal Details   |       |                         |
| Employee ID *      | 10066 | Is Supervisor? 🗸 Is HR? |

### iii. Occupation group

| Occupati | onal Employment Dataset    | MOM API Submission               |                |     |  |  |  |
|----------|----------------------------|----------------------------------|----------------|-----|--|--|--|
| Save Can | re Cance boon CSV boon Exe |                                  |                |     |  |  |  |
| Company  | ABC COMPANY PTE LTD [ A    | ABC] 🗸                           |                |     |  |  |  |
| Period   | 202407 🗸                   |                                  |                |     |  |  |  |
| Туре     | OCCUPATION GROUP           | v                                |                |     |  |  |  |
|          | CODE                       | DESCRIPTION                      | CLASSIFICATION |     |  |  |  |
| ACCT     |                            | ACCOUNTANT                       |                | v 🔺 |  |  |  |
| ACCT_    |                            | ACCOUNTANT - NONSUPERVISORY      |                | ×   |  |  |  |
| ADME     |                            | ADMIN ASSISTANT                  |                | ~   |  |  |  |
| ADME_    |                            | ADMIN ASSISTANT - NONSUPERVISORY |                | ~   |  |  |  |
| ADMMGR   |                            | ADMIN MANAGER                    |                | ~   |  |  |  |
| ADMMGR_  |                            | ADMIN MANAGER - NONSUPERVISORY   |                | ×   |  |  |  |
| CLERK    |                            | CLERK                            |                | ~   |  |  |  |
| CLERK_   |                            | CLERK - NONSUPERVISORY           |                | ~   |  |  |  |
| CONS     |                            | CONSULTANT                       |                | ~   |  |  |  |
| CONS     |                            | CONSULTANT - NONSUPERVISORY      |                | ~   |  |  |  |

#### iv. Pay type

| Occupati | onal Employment Dataset MOM A | 1 Submission           |                |  |  |  |
|----------|-------------------------------|------------------------|----------------|--|--|--|
| Save Can | re   Euport GSV   Euport Boot |                        |                |  |  |  |
| Company  | ABC COMPANY PTE LTD [ ABC ]   | v                      |                |  |  |  |
| Period   | 202407 🗸                      |                        |                |  |  |  |
| Туре     | PAY TYPE                      | ¥                      |                |  |  |  |
|          | CODE                          | DECORTION              | CLASSIE/CATION |  |  |  |
| -        |                               |                        |                |  |  |  |
| D1       |                               | 01-Daily Rated Type1   |                |  |  |  |
| 02       |                               | 01-Daily Rated Type2   | ¥              |  |  |  |
| 0.5      |                               | OL-Carly Nated Types   | ¥              |  |  |  |
| 04       |                               | OS-Cally Rated Type4   |                |  |  |  |
| 05       |                               | Os-Daily Rated Types   |                |  |  |  |
| 07       |                               | Os-Oally Rated Type    |                |  |  |  |
| 0.0      |                               | Os-Daily Patent Type?  |                |  |  |  |
| LIP1     |                               | US Sany Rated Types    |                |  |  |  |
| LIP2     |                               | HB2sHourty Rated Types |                |  |  |  |
| HP3      |                               | HB2:Hourly Rated Types |                |  |  |  |
| HR4      |                               | HR4-Hourly Rated Tuned |                |  |  |  |
| HRS      |                               | HR4-Houriv Rated Types |                |  |  |  |
| SE       |                               | SE-Mthly Rated NonOT   |                |  |  |  |
| SN       |                               | SN-Mbby Rated-SubIOT   | ~              |  |  |  |
|          |                               |                        |                |  |  |  |

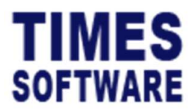

#### v. Premise type

| Occupat           | onal Employment Datas                          | et MOM API Submission             |                |             |             |   |
|-------------------|------------------------------------------------|-----------------------------------|----------------|-------------|-------------|---|
| Save Can          | iave Cancel Sort By CODE V Type to search here |                                   |                |             |             |   |
| Company           | ABC Company Pte Ltd [                          | ABC]                              |                |             |             |   |
| Period            | 202407 🖌                                       |                                   |                |             |             |   |
| Туре              | PERMISE TYPE                                   | Code Mapping DIVISION      Update |                |             |             |   |
|                   | CODE                                           | DESCRIPTION                       | CLASSIFICATION | POSTAL CODE | STREET NAME |   |
| DIV1              |                                                | NORTH BRANCH                      | ~              |             |             |   |
| DIV2              |                                                | EAST BRANCH                       | ~              |             |             |   |
| DIV3 SOUTH BRANCH |                                                |                                   |                |             |             |   |
| MGT               |                                                | CENTRAL BRANCH                    | ~              |             |             |   |
| NONE              |                                                | NONE                              | ~              |             |             | - |

- \*\* Code Mapping under Premise Type is to indicate user use which field as their work location/ branch/ outlet \*\*
- \*\* user to select the premise type, key in postal code & street name of each premise. \*\*

#### vi. PWM job level

| MOM API Submission               |                                                                                                    |                                                                                                    |
|----------------------------------|----------------------------------------------------------------------------------------------------|----------------------------------------------------------------------------------------------------|
| Export CSV Export Excel          | Sort By CODE   Type to search h                                                                                                    | here                                                                                                    |
|                                  |                                                                                                    |                                                                                                    |
|                                  |                                                                                                    |                                                                                                    |
| ~                                |                                                                                                    |                                                                                                    |
| DESCRIPTION                      |                                                                                                    |                                                                                                    |
| ACCOUNTANT - SUPERVISORY         |                                                                                                    | ~                                                                                                    |
| ACCOUNTANT - NONSUPERVISORY      |                                                                                                    | ~                                                                                                    |
| ADMIN ASSISTANT - SUPERVISORY    |                                                                                                    | ~                                                                                                    |
| ADMIN ASSISTANT - NONSUPERVISORY |                                                                                                    | ~                                                                                                    |
| ADMIN MANAGER - SUPERVISORY      |                                                                                                    | ~                                                                                                    |
| ADMIN MANAGER - NONSUPERVISORY   |                                                                                                    | ~                                                                                                    |
| CLERK - SUPERVISORY              |                                                                                                    | ~                                                                                                    |
| CLERK - NONSUPERVISORY           |                                                                                                    | ~                                                                                                    |
| CONSULTANT - SUPERVISORY         |                                                                                                    | ~                                                                                                    |
| CONSULTANT - NONSUPERVISORY      |                                                                                                    | ~                                                                                                    |
|                                  | MOM API Submission  Export CSV Export Excel  Export CSV Export Excel  Comparison  Export CSV Export Excel  DESCRIPTION  ACCOUNTANT - SUPERVISORY  ACCOUNTANT - NONSUPERVISORY  ACCOUNTANT - NONSUPERVISORY  ADMIN ASSISTANT - NONSUPERVISORY  ADMIN ASSISTANT - NONSUPERVISORY  ADMIN ASSISTANT - NONSUPERVISORY  CLERK - SUPERVISORY  CLERK - SUPERVISORY  CLERK - NONSUPERVISORY  CONSULTANT - NONSUPERVISORY  CONSULTANT - NONSUPERVISORY | MOM APJ Submission           Export CSV         Export Excel         Sort By CODE         Type to search           I         Image: Supervision State         Image: Supervision State         Imag |

#### vii. Resignation reason

| Occupati | onal Employment Dataset MON | I API Submission        |                                    |
|----------|-----------------------------|-------------------------|------------------------------------|
| Save Can | cel                         | Export CSV Export Excel | Sort By CODE V Type to search here |
| Company  | ABC COMPANY PTE LTD [ ABC ] | v                       |                                    |
| Period   | 202407 🗸                    |                         |                                    |
| Туре     | RESIGNATION REASON          | ~                       |                                    |
|          | CODE                        | DESCRIPTION             | CLASSIFICATION                     |
| BACKSCH  |                             | BACK TO SCHOOL          | × 4                                |
| BETTER   |                             | BETTER PROSPECTS        | ×                                  |
| DECEASE  |                             | DECEASED                | ×                                  |
| DISMISS  |                             | DISMISSED               | ×                                  |
| FURT     |                             | FURTHER STUDIES         | ×                                  |
| NA       |                             | NO APPICABLE            | ×                                  |
| NONE     |                             | NONE                    | ×                                  |
| RESIGN   |                             | RESIGNED                | ×                                  |
| RETIRED  |                             | RETIRED                 | ×                                  |
| RETREN   |                             | RETRENCED               | ×                                  |
| TERM     |                             | TERMINATED              | ×                                  |

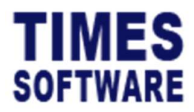

#### viii. Tenure of service

| Occupatio | onal Employment Dataset MOM API | Submission |                         |                                    |
|-----------|---------------------------------|------------|-------------------------|------------------------------------|
| Save Cano | el                              | [          | Export CSV Export Excel | Sort By CODE V Type to search here |
| Company   | ABC COMPANY PTE LTD [ ABC ]     | ~          |                         |                                    |
| Туре      | TENURE OF SERVICE               | ~          |                         |                                    |
|           | CODE                            |            | DESCRIPTION             | CLASSIFICATION                     |
| FT        |                                 | FULL TIME  |                         | ~ ~                                |
| NONE      |                                 | NONE       |                         | v                                  |
| PT        |                                 | PART TIME  |                         | ×                                  |

#### ix. Type of employee

| Ease         Center         Sont By Cooll         Type to search here           Consary         ABC COMMANY FFE LTD (ABC)         V           Prind         20247         V           Type         Triff of EMPLOYEE         V           Conserved         DESCRIPTION         CLASSIFICATION           F         OLASSIFICATION         NONE                                                                                                    | Occupatio | onal Employment Dataset MOM AF | PI Submission |                      |                                       |
|----------------------------------------------------------------------------------------------------|-----------|--------------------------------|---------------|----------------------|---------------------------------------|
| Company         Aut COMMANY PE LID [Abc]                                                   Type             Type of EMN-07E #                                                                                                    | Save Cano | cel                            | Export        | art CSV Export Excel | Sort By CODE V Type to search here    |
| Decision         Decision         Decision | Company   | ABC COMPANY PTE LTD [ ABC ]    | ~             |                      |                                       |
| TYPE OF IMROVEE         DESCRIPTION         CLASSIFICATION           FT         RULTIME         CONE           ROME         NOME         CONE                                                                                                    | Period    | 202407 🗸                       |               |                      |                                       |
| CODE         DESCRIPTION         CLASSIFICATION           FT         PLL THE            RONE         NONE                                                                                                    | Туре      | TYPE OF EMPLOYEE               | ~             |                      |                                       |
| PT PLLTME                                                                                                    | 1         | CODE                           |               | DESCRIPTION          | CLASSIFICATION                        |
| NONE NONE                                                                                                    | FT        |                                | FULL TIME     |                      | ×                                     |
|                                                                                                    | NONE      |                                | NONE          |                      | ×                                     |
| PT PART TIME                                                                                                    | PT        |                                | PART TIME     |                      | · · · · · · · · · · · · · · · · · · · |

#### x. Type of leave taken

| Occupatio | onal Employment Dataset     | AOM API Submission        |                                       |
|-----------|-----------------------------|---------------------------|---------------------------------------|
| Save Can  | cel .                       | Export CSV Export Excel   | Sort By CODE V Type to search here    |
| Company   | ABC COMPANY PTE LTD [ ABC ] | ×                         |                                       |
| Period    | 202407 🗸                    |                           |                                       |
| Туре      | TYPE OF LEAVE TAKEN         | ~                         |                                       |
|           | CODE                        | DESCRIPTION               | CLASSIFICATION                        |
| ABSENT    |                             | ABSENT                    | ✓ ▲                                   |
| ACHILD    |                             | Adoption Leave            | · · · · · · · · · · · · · · · · · · · |
| AGM       |                             | AGM MEETING               | ×                                     |
| ANNU      |                             | ANNUAL LEAVE              | ×                                     |
| CHILDLVE  |                             | CHILD CARE LEAVE          | ×                                     |
| COMP      |                             | COMPASSIONATE LEAVE       | ×                                     |
| CSICK     |                             | CHILD SICK LEAVE          | ×                                     |
| ECHILD    |                             | Enhanced Child Care Leave | ~                                     |
| EMATE     |                             | EXTENDED MATERNITY LEAVE  | ✓                                     |
| EXAM      |                             | EXAM LEAVE                | ~ ~                                   |
| FAMILY    |                             | FAMILY LEAVE              | ~ ~                                   |
| HOSP      |                             | HOSPITALISATION           | v                                     |

#### xi. Occupation – Main duty

| Occupational Employment | Dataset MOM API Submission                                                    |               |   |  |  |  |  |  |
|-------------------------|-------------------------------------------------------------------------------|---------------|---|--|--|--|--|--|
| Save Cancel             | ree   Cancel   Export CSV   Export Excel   Sort By CODE   Type to search here |               |   |  |  |  |  |  |
| Company ABC Company Pte | Ltd [ ABC ] 🗸                                                                 |               |   |  |  |  |  |  |
| Period 202407 ~         |                                                                               |               |   |  |  |  |  |  |
| Type OCCUPATION - MA    | NN DUTY 🗸                                                                     |               |   |  |  |  |  |  |
|                         |                                                                               |               | - |  |  |  |  |  |
| CODE                    | DESCRIPTION                                                                   | MAIN JOB DUTY | - |  |  |  |  |  |
| ACCT                    | ACCOUNTANT - SUPERVISORY                                                      |               |   |  |  |  |  |  |
| ACCT_                   | ACCOUNTANT - NONSUPERVISORY                                                   |               |   |  |  |  |  |  |
| ADME                    | ADMIN ASSISTANT - SUPERVISORY                                                 |               |   |  |  |  |  |  |
| ADME_                   | ADMIN ASSISTANT - NONSUPERVISORY                                              |               |   |  |  |  |  |  |
| ADMMGR                  | ADMIN MANAGER - SUPERVISORY                                                   |               |   |  |  |  |  |  |
| ADMMGR_                 | ADMIN MANAGER - NONSUPERVISORY                                                |               |   |  |  |  |  |  |
| CLERK                   | CLERK - SUPERVISORY                                                           |               |   |  |  |  |  |  |
| CLERK_                  | CLERK - NONSUPERVISORY                                                        |               |   |  |  |  |  |  |
| CONS                    | CONSULTANT - SUPERVISORY                                                      |               |   |  |  |  |  |  |
| CONS_                   | CONSULTANT - NONSUPERVISORY                                                   |               |   |  |  |  |  |  |

\*\* user to key in brief description of the main job responsibility if the occupation \*\*

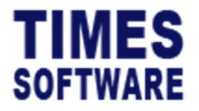

- > Users can generate the OED file and export it to CSV or Excel format.
- > Users have options to upload the file to the MOM portal via API Submission.

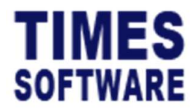

# 4. MOM API SUBMISSION

| Occupational Employment Dataset                                                                                            | MOM API Submission             |       |        |  |  |
|----------------------------------------------------------------------------------------------------|--------------------------------|-------|--------|--|--|
| Requestor Detail                                                                                                    |                                | Email | Update |  |  |
| Requestor will be receiving email for API value                                                                            | lation and submission process. |       |        |  |  |
| API Submission           Company         IRAS API TEST COMPANY PRIVATE LIMITED *           Period         202405         * |                                |       |        |  |  |
| Generate Cor Pass Submit                                                                                                   |                                |       |        |  |  |

- 1. Click [UPDATE] button to input Requestor Name and Email address. Requestor will be receiving email for API validation and submission process.
- 2. Click [SAVE] button to save record.
- 3. To generate record, click [GENERATE] button.
- 4. Click [OK] to proceed.

| Occupational Employment Dataset                                                                                | MOM API Submission         |                                                                 |                                   |     |      |
|----------------------------------------------------------------------------------------------------|----------------------------|-----------------------------------------------------------------|-----------------------------------|-----|------|
| Requestor Detail           Name         Mei Thien           Requestor will be receiving email for API validati | on and submission process. | Email                                                           | meithien.ong@timesoftsg.com.sg    | Upo | late |
| API Submission<br>Company IRAS API TEST COMPANY PRIVATE LIMITED V<br>Period 202403 V                           |                            |                                                                 |                                   |     |      |
|                                                                                                    |                            | Confirm<br>Confirm to generate for IRA<br>AGENCY TIMESV 12345YI | SAPI TEST COMPANY PRIVATE LIMITED | ×   |      |
|                                                                                                    |                            |                                                                 | OK Cancel                         |     |      |

- 5. To sign in using CorpPass, click [CORPPASS] button.
- 6. After logging in, click "[YES]" to agree to submit using the API.

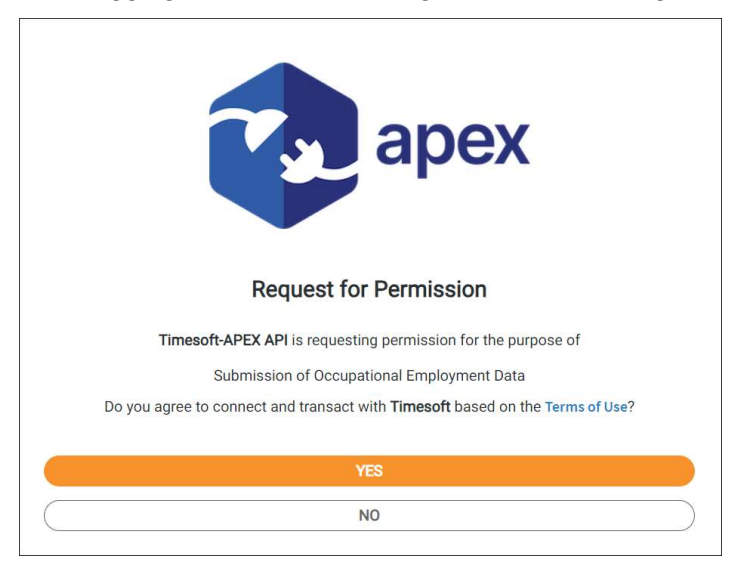

\*Image just for reference purposes.\*

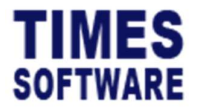

- 7. After clicking "[YES]", system will prompt you to click CorpPass again.
- 8. Click the "[OK]" button, and then continue by clicking the [CORPPASS] button again.

| Occupational Employment Dataset                                                                                               | MOM API Submission            |                                         |        |  |  |
|----------------------------------------------------------------------------------------------------|-------------------------------|-----------------------------------------|--------|--|--|
| Requestor Detail           Name         Mei Thien           Requestor will be receiving email for API valid                   | ation and submission process. | Email meithen.ong@timesoftsg.com.sg     | Update |  |  |
| APP Solution         RAS API TEST COMPANY PRIVATE LIMITED *           Reid         2023/03           Generate         CorPets |                               |                                         |        |  |  |
|                                                                                                    |                               | Alert N Please click CorpPass again. OK |        |  |  |
|                                                                                                    |                               |                                         |        |  |  |

- 9. Click [SUBMIT] to confirm the submission.
- 10. Click "[OK]" button to complete the process.

| Occupational Employment Dataset                                                                                                    | MOM API Submission           |                                                              |                                                      |        |  |  |
|----------------------------------------------------------------------------------------------------|------------------------------|--------------------------------------------------------------|------------------------------------------------------|--------|--|--|
| Requestor Detail           Name         Mei Thien           Requestor will be receiving email for API valida                       | tian and submissian process. | Email                                                        | meithien.ong@timesoftsg.com.sg                       | Update |  |  |
| APF Submitted         IBAS API TEST COMMANY PRIVATE LIMITED ▼           Reid         202493 ▼           Generate         Cor Prass |                              |                                                              |                                                      |        |  |  |
|                                                                                                    |                              | Confirm Confirm to submit for IRAS AF AGENCY TIMESV 12346YUF | I TEST COMPANY PRIVATE LIMITED<br>[CHA]<br>OK Cancel |        |  |  |

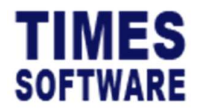

This page is intentionally left blank.